## **User Manual to Create Sub Login**

We are introducing a new functionality to create sub login for different departments, who are using Endurance VAS Portal. This will help you to create multiple logins.

User can use the sub Login, continue to work.

In case password need to reset, you can use Forgot password option, where link will be sent on sub login user's email id. You don't need to wait for Endurance support.

The simple procedure and steps are given below. Just follow the steps.

- 1. Login on Portal with your vendor code.
- 2. After Login, go to Vendor self services menu which is highlighted with Yellow colour. Select Sub Users Option, as shown in below screen.

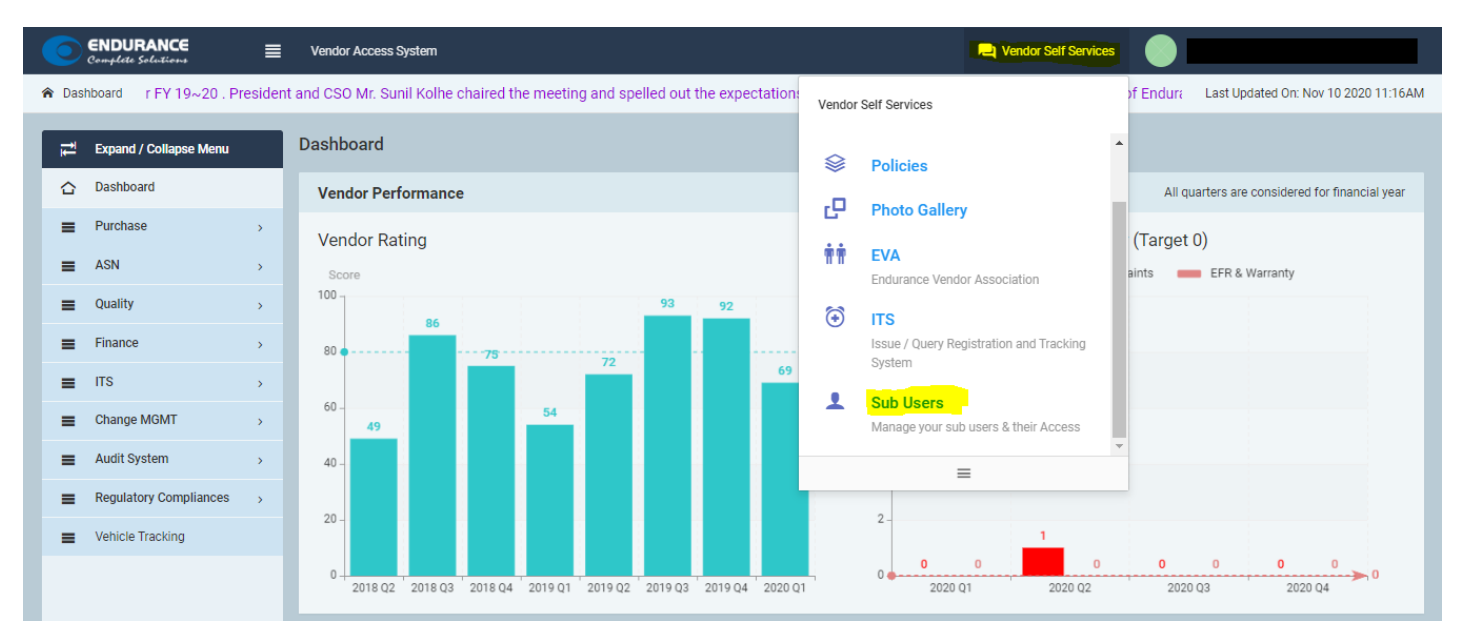

3. Enter the required details as Highlighted in below screen. Instead of Person name, you can also use Department Name.

|       |            |           | بالمحمد محامد | a 10 + a 1 - a | have at a v |          | \A/b:ab   |       | ا امم حمد م |         |             | af la ain |
|-------|------------|-----------|---------------|----------------|-------------|----------|-----------|-------|-------------|---------|-------------|-----------|
| 10 10 | gin user n | iame, you | u can only    | enter 3 C      | naracter /  | numeric. | which whi | be se | parateur    | Jy – at | the time of | or login. |

| -                   |                  |                                        |
|---------------------|------------------|----------------------------------------|
| Create Sub User     |                  | ×                                      |
|                     |                  |                                        |
| Person Name         | Login User Name  | Mobile No Email ID                     |
| Dispatch Department | 100150- DS       | 9765402508 yvchoukidar@endurance.co.in |
| Password            | Confirm Password | Comment                                |
|                     |                  | New Login for Dispatch Department      |
|                     |                  |                                        |
| Submit              |                  |                                        |
|                     |                  |                                        |
|                     |                  |                                        |

Click on Submit to Create Login.

You can create maximum 5 (department wise / Person wise) Sub Logins to use.

## After Successful Login creation, details will be shown on the same page.

| SN | Person Name         | Sub <mark>U</mark> ser ID | Email ID                    | Mobile No  | Manage<br>Access | Edit | Status   |
|----|---------------------|---------------------------|-----------------------------|------------|------------------|------|----------|
| 1  | Virendra            | 100150-PRO                | virendra.dhumal@gmail.com   | 8975674964 | Access           | Edit | Deactive |
| 2  | Virendra            | 100150-PRO                | virendra.dhumal@gmail.com   | 8975674964 | Access           | Edit | Deactive |
| 3  | Prafull             | 100150-PS                 | pdsirsalkar@endurance.co.in | 9765402509 | Access           | Edit | Active   |
| 4  | abc test            | 100150-abc                | dsf@dfger.dfgd              | 222222222  | Access           | Edit | Active   |
| 5  | Dispatch Department | 100150-DS                 | yvchoukidar@endurance.co.in | 9765402508 | Access           | Edit | Active   |

## 4. Click on Access option as shown in below screen.

| SN | Person Name         | Sub User ID | Email ID                    | Mobile No  | Manage<br>Access | Edit | Status |
|----|---------------------|-------------|-----------------------------|------------|------------------|------|--------|
| 5  | Dispatch Department | 100150-DS   | yvchoukidar@endurance.co.in | 9765402508 | Access           | Edit | Active |

System will show you all Reports / pages as shown in below screen. You have to give access for required pages to that person or Department.

| Assign A | ccess to Sub User 100150-DS | ~      |
|----------|-----------------------------|--------|
| SN       | Report Name                 |        |
|          |                             |        |
| 22       | ASN                         |        |
| 23       | ASN Excel Upload            |        |
| 24       | ASN Cancellation            |        |
| 25       | ASN Report                  |        |
| 26       | GST Summary Report          |        |
| 27       | Issues / Queries            |        |
| 28       | ITS Report                  |        |
| 29       | Change Requests             |        |
| 30       | Feasibility Study Upload    |        |
| 31       | Implementation Plan Upload  |        |
| 32       | Supplier Request Report     |        |
| 33       | ECN Request Report          |        |
| 34       | Audit CAPA                  |        |
| 35       | Audit Request Report        |        |
| 36       | Sub Users                   |        |
| 37       | EMS                         |        |
| 38       | Regulation Report           |        |
|          |                             |        |
|          |                             | Submit |

After selecting appropriate pages, click on Submit to give access to user for those pages. Successful message will be displayed on the top of Page.

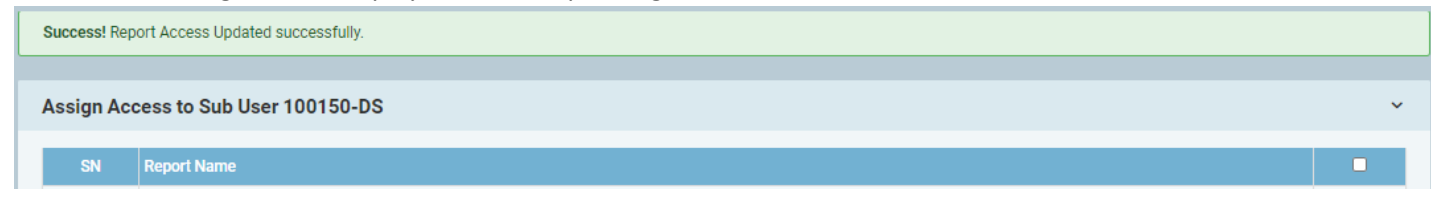

5. Login with new user, as shown in below screen.

Password has been set at the time of sub-login creation. Use same credentials to login on VAS portal. Login with Vendor code (6 Digit) – user name e.g. 100000-ds

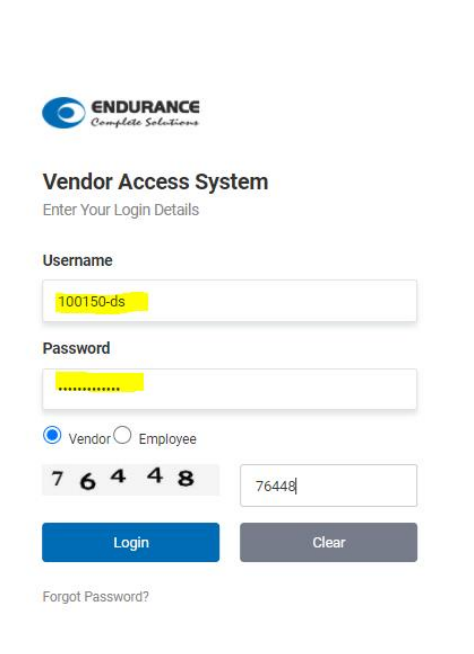

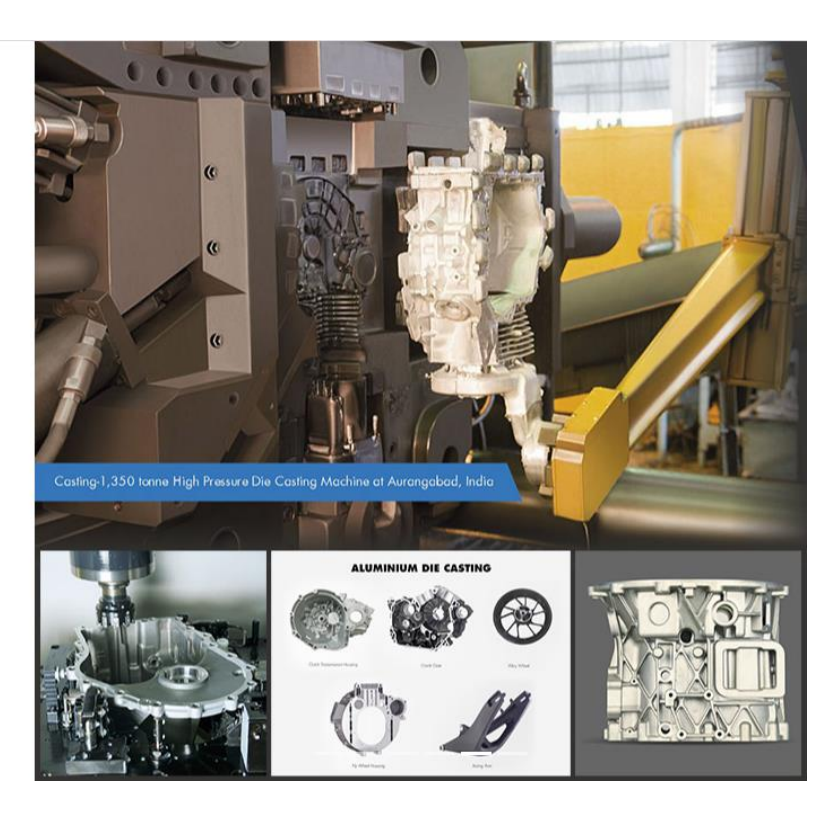

## Now user can access his login and the pages authorized to him.

🕆 Dashboard 🗇 pril, 21st May and 28th May 2019 to update on SQA journey and way forward for FY 19~20 . President and CSO Mr. Sunil Kolhe chaired the meeting and spelled 🗆 Last Updated Or: Nov 10 2020 11:16AM

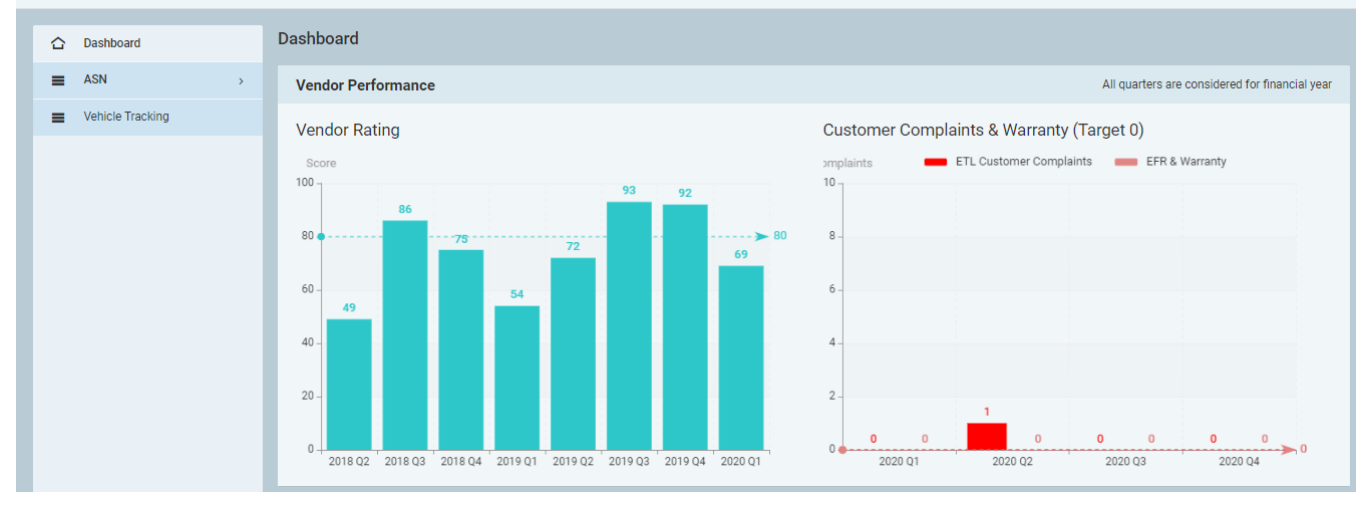

Thank You.